## PROCEDURA PER LA REGISTRAZIONE ALLA PIATTAFORMA TELEMATICA DI NEGOZIAZIONE

www.acquistinretepa.it realizzata dal MEF e da Consip S.p.A.

Strumenti di acquisto disponibili:

Convenzioni, Accordi quadro, Mercato elettronico della PA (MePA), Sistema dinamico di acquisizione (SdaPA)

| REGISTRAZIONE                                                                                                    |                                                                                                    |  |  |  |  |
|----------------------------------------------------------------------------------------------------|----------------------------------------------------------------------------------------------------|--|--|--|--|
| ACCEDI ITA                                                                                                    |                                                                                                    |  |  |  |  |
| SPID è il sistema di accesso che consente di utilizzare, con unidentità digitale unica, i servizi online della Pubblica Amministrazione e dei privati accreditati.       utente         Depute       password         Maggiori informazioni su SPID       Oppure         Man hai SPID?       Sei un nuovo utente? Registration                                                                                                    | digitare<br>https://www.acquistinretepa.it/                                                                                                    |  |  |  |  |
| Fase 1: Registrazione Base (chi sei)         Nel modulo della Registrazione base, devi inserire solo alcune informazioni personali e selezionare la Pubblica Amministrazione o l'impresa di tua appartenenza.         Al termine della Registrazione base,         • otterrai codice utente e password per         • passare alla fase successiva (Abilitazione)         • accedere al tuo Cruscotto         riceverai la Newsletter Acquisti in Rete         1 PASSO: inserisci i dati anagrafici richiesti, prestando particol | <ul> <li>Fase 2: Abilitazione (cosa fai)</li> <li>Se hai già effettuato la registrazione base, inserisci utente e password e seleziona nel Cruscotto il ruolo per il quale vuoi abilitarti.</li> <li>Se sei una PA., puoi abilitarti come: <ul> <li>Punto ordinante o Punto istruttore per fare acquisti per la tua Amministrazione</li> <li>Operatore di Verifica per utilizzare il servizio Verifica degli Inadempimenti</li> </ul> </li> <li>Se sei una impresa, puoi <ul> <li>abilitarti come Legale rappresentante</li> <li>partecipare a un'iniziativa di tuo interesse dalla vetrina dei bandi definendo il tuo ruolo (Legale rappresentante o Operatore delegato) all'interno della procedura.</li> </ul> </li> <li>Ricorda che per abilitarti come Punto ordinante o come Legale rappresentante devi essere in possesso di firma digitale.</li> </ul> |  |  |  |  |
| indispensabile per portare a termine la registrazione<br>Registrazione Base - passo 1 di 6<br>Compila il form sottostante, inserendo i tuoi dati anagrafici e di contatto.<br>I campi contrassegnati con * sono obbligatori.                                                                                                    | 0                                                                                                    |  |  |  |  |
| DATI ANAGRAFICI UTENTE         * Nome:       mario       * Cognome:       n         * Codice Fiscale:       * Data Nascita(gg/mm/aaaa):       []         * Stato di nascita:       ITALIA       *         * Provincia di nascita:       * Comune di nascita:       *                                                                                                    | ossi                                                                                                    |  |  |  |  |
| DATI DI CONTATTO                                                                                                    |                                                                                                    |  |  |  |  |
| = Telefono:                                                                                                    |                                                                                                    |  |  |  |  |
| Fax:                                                                                                    |                                                                                                    |  |  |  |  |
| * Email:                                                                                                    |                                                                                                    |  |  |  |  |
| INDIETRO AVANTI                                                                                                    |                                                                                                    |  |  |  |  |

| gistrazione base - passo 2 di e                                                                                                    |                                                                                                    |
|----------------------------------------------------------------------------------------------------|----------------------------------------------------------------------------------------------------|
| egli il tuo ambito di appartenen:                                                                                                    | za, tra Pubblica Amministrazione e Impresa.                                                                                                    |
| ampi contrassegnati con * sono obbl                                                                                                    | igatori.                                                                                                    |
| AMBITO APPARTENENZA                                                                                                    |                                                                                                    |
|                                                                                                    |                                                                                                    |
| Ambito di Appartenenza:                                                                                                    | PUBBLICA AMMINISTRAZIONE V                                                                                                    |
|                                                                                                    | INDIETRO AVANTI                                                                                                    |
| PASSO – cerca il t                                                                                                    | uo Ente di appartenenza mediante il codice fiscale di UNIFI <mark>01279680480</mark>                                                                                                    |
| RICERCA PER CODICE FISCA                                                                                                    | ALE                                                                                                    |
| ' Codice Fiscale Ente:                                                                                                    |                                                                                                    |
|                                                                                                    | CERCA                                                                                                    |
| DICEDCA DED NOME ENTE                                                                                                    |                                                                                                    |
| RICERCA PER NOME ENTE                                                                                                    |                                                                                                    |
| Nome Ente:                                                                                                    |                                                                                                    |
| Fipologia:                                                                                                    | ×                                                                                                    |
| Regione:                                                                                                    | ×                                                                                                    |
| Provincia:                                                                                                    |                                                                                                    |
| Comune:                                                                                                    |                                                                                                    |
|                                                                                                    | CERCA                                                                                                    |
|                                                                                                    |                                                                                                    |
|                                                                                                    | INDIEIRO                                                                                                    |
| PASSO – selezion                                                                                                    | a il check box corrispondente ad UNIFI e clicca su ASSOCIA ENTE e poi conferma                                                                                                    |
| gistrazione Base - passo 3                                                                                                    | di 6                                                                                                    |
| C MINISTERO DELL'ISTRUZION                                                                                                    | di 6  Descrizione  Comune Provincia  Tipologia  E DELL'UNIVERSITA' E DELLA RICERCA > UFFICI SCOLASTICI REGIONALI > UFFICIO SCOLASTICO REGIONALE SICILIA >  AUGUSTA SIRACUSA SIRACUSA FISCALI                                                                                                    |
| MINISTERO DELL'ISTRUZIONI                                                                                                    | di 6           Descrizione         Comune         Provincia         Tipologia           E DELL'UNIVERSITA' E DELLA RICERCA > UFFICI SCOLASTICI REGIONALI > UFFICIO SCOLASTICO REGIONALE SICILIA >         AUGUSTA         SIRACUSA         MINISTERI E AGENZ           COMPRENSIVO - PRINCIPE DI NAPOLI         DI NAPOLI         SIRACUSA         MINISTERI E AGENZ                                                                                                    |
| MINISTERO DELL'ISTRUZION     MINISTERO DELL'ISTRUZION     ITITUTI COMPRENSIVI > ISTITUTO                                                                                                    | di 6                                                                                                    |
| O MINISTERO DELL'ISTRUZIONI<br>TITUTI COMPRENSIVI > ISTITUTO<br>non hai trovato il tuo ente di appi                                                                                                    | Descrizione       Comune       Provincia         E DELL'UNIVERSITA' E DELLA RICERCA > UFFICI SCOLASTICI REGIONALI > UFFICIO SCOLASTICO REGIONALE SICILIA >       AUGUSTA       SIRACUSA         D COMPRENSIVO - PRINCIPE DI NAPOLI       MINISTERI E AGENZ                                                                                                    |
| O MINISTERO DELL'ISTRUZIONI<br>TITUTI COMPRENSIVI > ISTITUTO<br>non hai trovato il tuo ente di appi                                                                                                    | di 6                                                                                                    |
| MINISTERO DELL'ISTRUZION<br>TITUTI COMPRENSIVI > ISTITUTO<br>non hai trovato il tuo ente di appi                                                                                                    | di 6           Descrizione         Comune         Provincia         Tipologia           augusta E DELL'UNIVERSITA' E DELLA RICERCA > UFFICI SCOLASTICI REGIONALI > UFFICIO SCOLASTICO REGIONALE SICILIA >         Augusta         SIRACUSA         MINISTERI E AGENZ                                                                                                    |
| MINISTERO DELL'ISTRUZION<br>TITUTI COMPRENSIVI > ISTITUTE<br>non hai trovato il tuo ente di appi<br>PASSO — scegli la                                                                                                    | di 6    Comune Provincia Tipologia  E DELL'UNIVERSITA' E DELLA RICERCA > UFFICI SCOLASTICI REGIONALI > UFFICIO SCOLASTICO REGIONALE SICILIA >  AUGUSTA SIRACUSA MINISTERI E AGENZ  AUGUSTA SIRACUSA MINISTERI E AGENZ  artenenza, procedi con la <u>Registrazione manuale</u> INDIETRO ASSOCIA ENTE NAVIGA NELLA STRUTTURA   password e SALVA                                                                                                    |
| MINISTERO DELL'ISTRUZION<br>TITUTI COMPRENSIVI > ISTITUTO<br>non hai trovato il tuo ente di appu<br>PASSO — scegli la                                                                                                    | di 6          Descrizione       Comune       Provincia       Tipologia         E DELL'UNIVERSITA' E DELLA RICERCA > UFFICI SCOLASTICI REGIONALI > UFFICIO SCOLASTICO REGIONALE SICILIA >       AUGUSTA       SIRACUSA       MINISTERI E AGENZ         artenenza, procedi con la Registrazione manuale       INDIETRO       ASSOCIA ENTE       NAVIGA NELLA STRUTTURA                                                                                                    |
| MINISTERO DELL'ISTRUZION<br>TITUTI COMPRENSIVI > ISTITUTO<br>non hai trovato il tuo ente di appi<br>PASSO — scegli la<br>campi contrassegnati con * sono obb<br>scelta PASSWORD                                                                                                    | di 6          Descrizione       Comune       Provincia       Tipologia         e Dell'UNIVERSITA' E DELLA RICERCA > UFFICI SCOLASTICI REGIONALI > UFFICIO SCOLASTICO REGIONALE SICILIA > AUGUSTA       SIRACUSA       MINISTERI E AGENZ         autenenza, procedi con la <u>Registrazione manuale</u> INDIETRO       ASSOCIA ENTE       NAVIGA NELLA STRUTTURA                                                                                                    |
| MINISTERO DELL'ISTRUZION<br>TITUTI COMPRENSIVI > ISTITUTO<br>non hai trovato il tuo ente di appu<br>PASSO — scegli la<br>campi contrassegnati con * sono obt<br>scelta PASSWORD                                                                                                    | di 6          Descrizione       Comune       Provincia       Tipologia         e Dell'UNIVERSITA' E DELLA RICERCA > UFFICI SCOLASTICI REGIONALI > UFFICIO SCOLASTICO REGIONALE SICILIA ><br>o comprensivo - principe di napoli       Augusta       siracusa       Ministeri e adenzi<br>piscali         artenenza, procedi con la <u>Registrazione manuale</u> INDIETRO       ASSOCIA ENTE       NAVIGA NELLA STRUTTURA         password e SALVA       Ilgatori.                                                                                                    |
| MINISTERO DELL'ISTRUZION     MINISTERO DELL'ISTRUZION     TITUTI COMPRENSIVI > ISTITUTE     non hai trovato il tuo ente di appi     PASSO — scegli la     ampi contrassegnati con * sono obt     scelta PASSWORD     La Passuord deve contenere alm     < >, deve essere diversa di     y, <>, deve essere diversa di     ya <>, deve essere diversa di     ya <>, deve essere diversa di                                                                                                    | di 6          Descrizione       Comune       Provincia       Jipologia         a UGUSTA       SIRACUSA       MINISTERI E AGENZ         artenenza, procedi con la <u>Registrazione, manuale</u> INDIETRO       ASSOCIA ENTE       NAVIGA NELLA STRUTTURA                                                                                                    |
| C MINISTERO DELL'ISTRUZION TITUTI COMPRENSIVI > ISTITUTE non hai trovato il tuo ente di appi PASSO — scegli la campi contrassegnati con * sono obt SCELTA PASSWORD La Passuord deve contenere alm y, x, <>, deve essere diversa di "password".                                                                                                    | di 6           Descrizione         Comune         Provincia         Tipologia           E DELL'UNIVERSITA' E DELLA RICERCA > UFFICI SCOLASTICI REGIONALI > UFFICIO SCOLASTICO REGIONALE SICILA > AUGUSTA         SIRACUSA         MINISTERI E AGENCI<br>PISCALI   antenenza, procedi con la <u>Registrazione manuale</u> INDIETRO         ASSOCIA ENTE         NAVIGA NELLA STRUTTURA   password e SALVA silgatori.                                                                                                    |
| C MINISTERO DELL'ISTRUZION TITUTI COMPRENSIVI > ISTITUTI non hai trovato il tuo ente di appi  PASSO — scegli la campi contrassegnati con * sono obt scetta Password deve contenere alm "password".  Ila Password deve contenere alm "password".  Il tuo nome Utente è: DS                                                                                                    | Descrizione       Comune       Provincia       Tipologia         E DELL'UNIVERSITA' E DELLA RICERCA > UFFICI SCOLASTICI REGIONALI > UFFICIO SCOLASTICO REGIONALE SICILA >       AUGUSTA       SIRACUSA       MINISTERI E AGENCI         antenenza, procedi con la <u>Registrazione manuals</u> INDIETRO       ASSOCIA ENTE       NAVIGA NELLA STRUTTURA         password e SALVA       Industria e lettere, deve includere almeno una lettera maiuscola, un numero ed un carattere speciale tra i seguenti: \$, /,  (,), =, ?, *         eno 8 caratteri, deve essere composta di numeri e lettere, deve includere almeno una lettera maiuscola, un numero ed un carattere speciale tra i seguenti: \$, /,  (,), =, ?, *         strappo50                                                                                                    |
| MINISTERO DELL'ISTRUZION MINISTERO DELL'ISTRUZION TITUTI COMPRENSIVI > ISTITUTE non hai trovato il tuo ente di appi  PASSO – scegli la campi contrassegnati con * sono obt  SCELTA PASSWORD La Password deve contenere alm "password".  I tuo nome Utente è: DS * Password: * Conferma Password:                                                                                                    | di 6           Descrizione         Comune         Provincia         Tipologia           E DELL'UNIVERSITA' E DELLA RICERCA > UFFICI SCOLASTICI REGIONALI > UFFICIO SCOLASTICO REGIONALE SICILIA > AUGUSTA         SIRACUSA         MINISTERI E AGENCI<br>PISCALI   antenenza, procedi con la <u>Registrazione manuele</u> INDIETRO         ASSOCIA ENTE         NAVIGA NELLA STRUTTURA                                                                                                    |
| C MINISTERO DELL'ISTRUZION TITUTI COMPRENSIVI > ISTITUTI non hai trovato il tuo ente di appi  PASSO — scegli la campi contrassegnati con * sono obt scelta Password deve contenere alm ,,, deve essere diversa di "password".  I tuo nome Utente è: DS * Password: * Conferma Password: Prima di procedere, leggi attee                                                                                                    | di 6           Descrizione         Comune         Provincia         Tipologia           E DELL'UNIVERSITA' E DELLA RICERCA > UFFICI SCOLASTICI REGIONALI > UFFICIO SCOLASTICO REGIONALE SICILA >         AUGUSTA         SIRACUSA         MINISTERI E AGENCI   antenenza, procedi con la Registrazione manuale           INDIETRO         ASSOCIA ENTE         NAVIGA NELLA STRUTTURA                                                                                                    |
| Comparing the series of the series of the s | di 6           Descrizione         Comune         Provincia         Tipologia           E DELL'UNIVERSITA' E DELLA RICERCA > UFFICI SCOLASTICI REGIONALI > UFFICIO SCOLASTICO REGIONALE SICILIA >         AUGUSTA         SIRACUBA         MINISTERI E AGENCA           COMPRENSIVO - PRINCIPE DI NAPOLI         INAPOLI         AUSOCTA ENTE         NAVIGA NELLA STRUTTURA         SIRACUBA         MINISTERI E AGENCA           artenenza, procedi con la Registrazione manuale         INDIETRO         ASSOCTA ENTE         NAVIGA NELLA STRUTTURA                                                                                                    |
| C MINISTERO DELL'ISTRUZION MINISTERO DELL'ISTRUZION MINISTERO DELL'ISTRUZION MINISTERO DELL'ISTRUZION MONTANI COMPRENSIVI > ISTITUTO PASSO — SCEGII la Campi contrassegnati con * sono obt SCELTA PASSWORD La Passivord deve contenere alm                                                                                                    | di 6           Descrizione         Comune         Provincia         Tipologia           E DELL'UNIVERSITA' E DELLA RICERCA > UFFICI SCOLASTICI REGIONALI > UFFICIO SCOLASTICO REGIONALE SICILIA >         AUGUSTA         SIRACUSA         MINISTERI E AGRICADO COMPRENSIVO - PRINCIPE DI NAPOLI   artenenza, procedi con la <u>Registrazione manuale</u> INDIETRO         ASSOCIA ENTE         NAVIGA NELLA STRUTTURA   password e SALVA signori.  eno 6 caratteri, deve essere composta di numeri e lettere, deve includere almano una lettera maluscola, un numero ed un carattere speciale tra i seguenti: \$, /,  (, ), =, ?, ?                                                                                                    |
| C MINISTERO DELL'ISTRUZION MINISTERO DELL'ISTRUZION MINISTERO DELL'ISTRUZION MINISTERO DELL'ISTRUZION MINISTERO DELL'ISTRUZION  PASSO — SCEGII la campi contrassegnati con * sono obt SCELTA PASSWORD La Password deve contenere alm y a < >, deve essere diversa di "password". I tuo nome Utente à: DS Password: Conferma Password: Prima di procedere, leggi attee I sottoscritto dichiara: - di prendere atto che i serviz Finanze, dalla Consip Sp.A., difetti di servizi medesimii:                                                                                                    | Image: State in the state in the state |
| C MINISTERO DELL'ISTRUZION MINISTERO DELL'ISTRUZION MINISTERO DELL'ISTRUZION MINISTERO DELL'ISTRUZION MINISTERO DELL'ISTRUZION  PASSO — SCEGGI la campi contrassegnati con * sono obt SCELTA PASSWORD La Password deve contenere alm y & < >, deve essere diversa di "password".  I tuo nome Utente è: DE Password:  Conferma Password:  Prima di procedere, leggi attee II sottoscritto dichiara: - di prendere atto che i servi Finanze, dalla Consip Sp.A., difetti die servizi medesimi: - con riferimento ai codici id organizzive necessarie ad a                                                                                                    | di 6         Descrizione       Comune       Provincia       Tipologia         E DELL'UNIVERSITA' E DELLA RICERCA > UFFICI SCOLASTICI REGIONALI > UFFICIO SCOLASTICO REGIONALE SICILIA >       AUGUSTA       SIRACUSA       MINISTERI E Ademi<br>FISCALI         autenenza, procedi con la <u>Begistrazione manuale</u> INDIETRO       ASSOCIA ENTE       NAVIGA NELLA STRUTTURA         password e SALVA       ASSOCIA ENTE       NAVIGA NELLA STRUTTURA       Indieta a seconda di nancia (GO, MM, AAAA oppure AA, offer finali dell'anno) e non deve contenere anagrammi della parola         Internente la dichiarazione nel riquadro sottostante       Internente la dichiarazione nel riquadro sottostante       Internente la dichiarazione nel riquadro sottostante                                                                                                    |
| C MINISTERO DELL'ISTRUZION TITUTI COMPRENSIVI > ISTITUTE non hai trovato il tuo ente di appi PASSO — scegli la campi contrassegnati con * sono obt SCELTA PASSWORD La Password deve contenere alm y, v, >, deve essere diversa di "password". * Il tuo nome Utente è: DS * Password: * I tuo nome Utente è: DS * Password: * I tuo nome Utente è: DS * Password: * I tuo nome Utente è: DS * Password: * I tuo nome Utente è: DS * Password: * I tuo nome Utente è: DS * Password: * I tuo nome Utente è: DS * Password: * I sottoscritto dichiara: - di prendere atto che i serviz Finanze, dalla Consip S.p.A., difetti dei servizi medesinii: - con riferimento ai codici id organizzitive necessarie ad a riservatezza e comunque in r - di essere consapouele che                                                                                                    | di 6           Descrizione         Comune         Provincia         Tipologia           E DELL'UNIVERSITA' E DELLA RICERCA > UFFICI SCOLASTICI REGIONALI > UFFICIO SCOLASTICO REGIONALE SUCILA > AUGUSTA         SIRACUSA         MINISTERI E AGENZ           artenenze, procedi con la <u>Esociatrazione manuale</u> NUDETRO         ASSOCIA ENTE         MAVIGA NELLA STRUTTURA                                                                                                    |
| C MINISTERO DELL'ISTRUZION TITUTI COMPRENSIVI > ISTITUTI non hai trovato il tuo ente di appi  PASSO — scegli la campi contrassegnati con * sono obt scelta Password deve contenere alm password.  I tuo nome Utente è: DS Assword:  Conferma Password:  Prima di procedere, leggi attee Il sottoscritto dichiara: - di prendere atto che i servi Finanze, dalla Consi S.p.A., difetti dei servizi medesimi; - con rifermento ai codici id organizzative necessarie ad a riservateza e comuque in r - di essere consapevole che sarà inequivocabilmente attri                                                                                                    | did 6         Descrizione       Comunic       Provincia       Tisologia         E DELL'UNIVERSITA' E DELLA RICERCA > UFFICI SCOLASTICI REGIONALI > UFFICIO SCOLASTICO REGIONALE SICILIA ><br>O COMPRENSIVO - PRINCIPE DI NAPOLI       AUGUSTA       SIRACUSA       MINISTERI E AGBNI<br>HISORII E         artenenza, procedi con la <u>Registrazione manuale</u> INDIETRO       ASSOCIA ENTE       NAVIGA NELLA STRUTTURA         password e SALVA       INDIETRO       ASSOCIA ENTE       NAVIGA NELLA STRUTTURA                                                                                                    |
| Complexity of the server of the server on server of the server on server of the server on server on server  | did <td< td=""></td<>                                                                                                    |
| Comparing the server of the server of the s | did discurrate       Comune       Provincia       Tipologia         E DELL'UNIVERSITÀ' E DELLA RICERCA > UFFICI SCOLASTICI REGIONALI > UFFICIO SCOLASTICO REGIONALE SICILIA > AUGUSTA       SIRACUSA       MINETTREI E AGENI         COMPREMENSIVO - PRIMICIPE DI NAPOLI       INVERTE I MAPOLI       NAVIGA NELLA STRUTTURA       SIRACUSA       MINETTREI E AGENI         Proventione di designazione manuale       INVERTE I MAVIGA NELLA STRUTTURA       INVERTE I MAVIGA NELLA STRUTTURA       INVERTE I MAVIGA NELLA STRUTTURA         Ingenni.       Ingenni.       Ingenni.       Ingenni.       Ingenni.       Ingenni.         Ingenni.       Ingenni.       Ingenni.       Ingenni.       Ingenni.       Ingenni.       Ingenni.         Ingenni.       Ingenni.                                                                                                    |

Completata la procedura è necessario confermare la registrazione cliccando sul link presente nella mail che verrà recapitata all'indirizzo di posta elettronica inserita al Passo 1.

## ABILITAZIONE

Dopo aver effettuato la Registrazione Base, devi inserire utenza e password nella finestra di login, selezionare il link "ABILITAZIONE" o "PROCEDURA DI ABILITAZIONE" presente nel Cruscotto da Registrato e scegliere la procedura di abilitazione per il ruolo di PUNTO ISTRUTTORE

## Cruscotto Registrato P.A.

| crustotto negistra                                                                                                    |                                                                                                    |                                                                                                    |                                                           |
|----------------------------------------------------------------------------------------------------|----------------------------------------------------------------------------------------------------|----------------------------------------------------------------------------------------------------|-----------------------------------------------------------|
| CALL CENTER<br>Registrato<br>COMUNE DI TEST<br>GESTIONE PROFILO<br>SERVIZI ~<br>Eventi e formazione<br>Cerca P.A.<br>Cerca Impresa<br>Filo diretto con il Programma<br>Newsletter | <text><text><text><image/><text><list-item><list-item><list-item><list-item><list-item><table-container><table-row><table-row></table-row></table-row></table-container></list-item></list-item></list-item></list-item></list-item></text></text></text></text> | Video tutorial         Image: Constraint of the sector of the sector of | VEDITUTTI FILMATI                                         |
| ABILITAZIONE COME PUNTO<br>La procedura ti consente di<br>proposta di nomina. Il Punto<br>senza alcuna validazione da                                                             | D ISTRUTTORE:<br>ricercare a sistema un Punto ordinante<br>o Ordinante prescelto potrà accettare, r<br>parte di Consip.                                                                                                    | abilitato e di invia<br>nodificare o rifiuta                                                                                                    | rgli direttamente una<br>re la richiesta ricevuta,        |
| Dopo aver inserito utenza e<br>"Procedi".                                                                                                    | password, dal Cruscotto scegli il percor                                                                                                    | rso "Abilitazione" >                                                                                                    | • "Punto istruttore" >                                    |
| Per abilitarti come Punto Ist<br>quale il PO accede al Portale                                                                                                    | cruttore, è indispensabile conoscere il co<br>e ( <mark>RLNSMN002</mark> )                                                                                                    | odice fiscale oppur                                                                                                    | e il nome utente con il                                   |
| Come Punto Istruttore pu<br>acquisto, ma non puoi né<br>procedere all'esame delle                                                                                                 | ioi affiancare il Punto ordinante nella<br>firmarli né inviarli al fornitore. In ca<br>e offerte e alla aggiudicazione provvi                                                                                                    | a predisposizione<br>so di Richiesta di<br>soria, mentre l'ag                                                                                                    | e degli ordini di<br>Offerta (RDO), puoi<br>ggiudicazione |

definitiva resta a carico del Punto Ordinante – EFFETTUARE UNA RICERCA DI TUTTI I PRODOTTI CHE SONO PRESENTI NEL CATALOGO DI MEPA E DELLE CONVENZIONI CONSIP

Per ogni dubbio o chiarimento scrivere alla seguente mail: acquisti@dagri.unifi.it